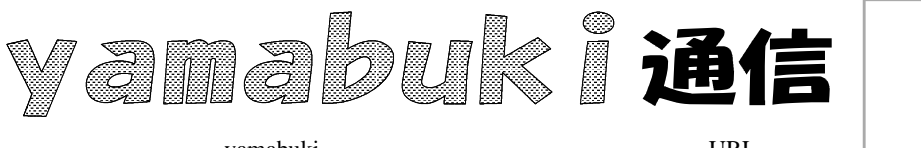

No.42 平成19年9月3日 情報教育アドバイザー 広田 さち子

yamabuki は、『小学校でのパソコン授業』の URL より パソコン室から 不定期 発行

## クイックアクセスツールバー

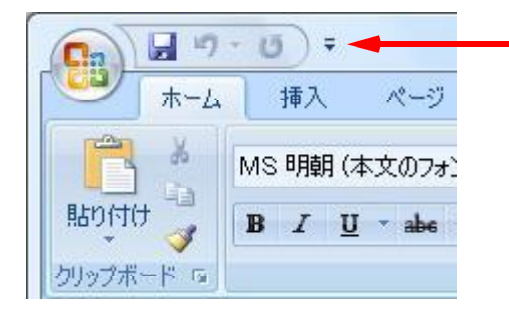

この部分が、「クイックアクセスツールバー」です。 これまで、標準でメニューの下にあったツールバーに 似て、必要な機能がすぐ使えるように登録する場所 ですが、初期状態では「上書き保存」「戻る」「繰り返 し」の三つしかありません。もちろんこれでは不便な ので、自分で使いやすいように変更(カスタマイズ、と 言います)します。この右端の三角マークをクリックす

| Word のオプション |                                   |          |
|-------------|-----------------------------------|----------|
| 基本設定        | 🚯 クイック アクセス ツール パーとショート           | ・カット キー  |
| 表示          |                                   |          |
| 文章校正        | コマンドの選択( <u>C): ①</u><br>基本的なコマンド | •        |
| 保存          |                                   |          |
| 文字体裁        | <区切り>                             | <u>^</u> |
| 詳細設定        | - ジョントの挿入                         |          |
| ユーザー設定      | スタイル<br>1 スタイル<br>1 スタイル          | J        |
| アドイン        | ▲ へんした…<br>よ すべて表示                |          |
| セキュリティ センター | 💱 スペル チェックと文章校正                   |          |
| 101-7       | ※ ハイパーリンクの挿入                      |          |
| 997-2       | A ノオント<br>国 フッターの編集               |          |
|             | - ページ/セクション区切りの挿入 ・               | = ;      |
|             | 🔎 ページ設定                           |          |
|             |                                   |          |

ると、初期状態でクイックアクセスツ ールバーに登録できる「コマンド」 (ワードなどでの操作)が一覧で出ま すから、必要なものにチェックを入 れれば次回からはこの中に表示さ れます。

これ以外によく使うものがある場 合には、「その他のコマンド」を選び ましょう。すると、左のような画面が 出ます。表示されたものをクリックし の「追加」すると、ツールバーに入り ます。

この画面では、これまで使っていた

機能が、新しいリボンのどこにあるかがわかります。「コマンドの選択」を「すべてのコマンド」に変 えて、全部を表示して、使いたいコマンドを探します。見つけたコマンドにマウスカーソルを合わ せると、どのリボンタブに入っているかがポップアップで示されます。必要なら「追加」します。適 当に「区切り」を入れるのも、使いやすくするこつです。

もう一つ、リボンのコマンド上で右クリックしても、クイックアクセスツールバーに追加することが できます。

クイックアクセスツールバーは、それこそ一人一人が使いやすいようにカスタマイズするものな ので、是非、自分好みに作り替えてください。